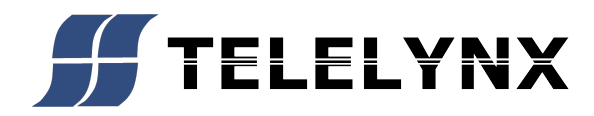

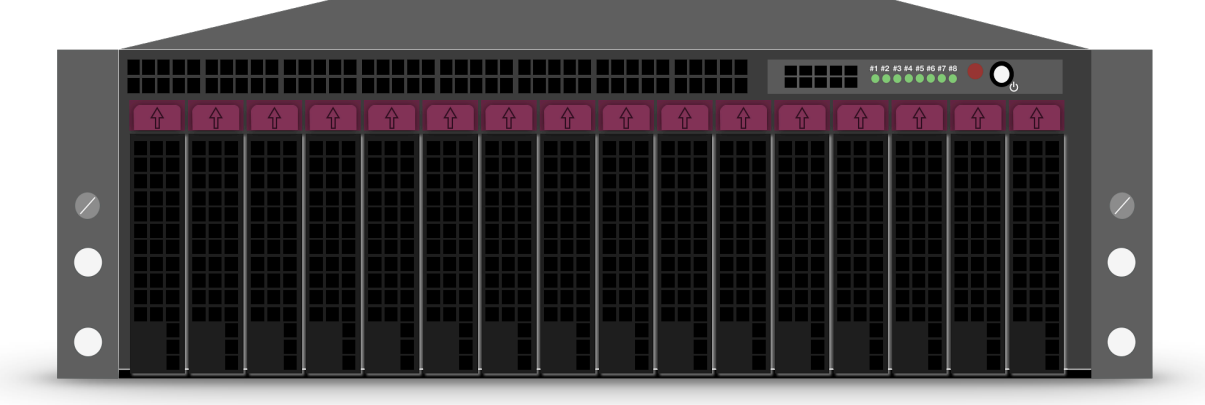

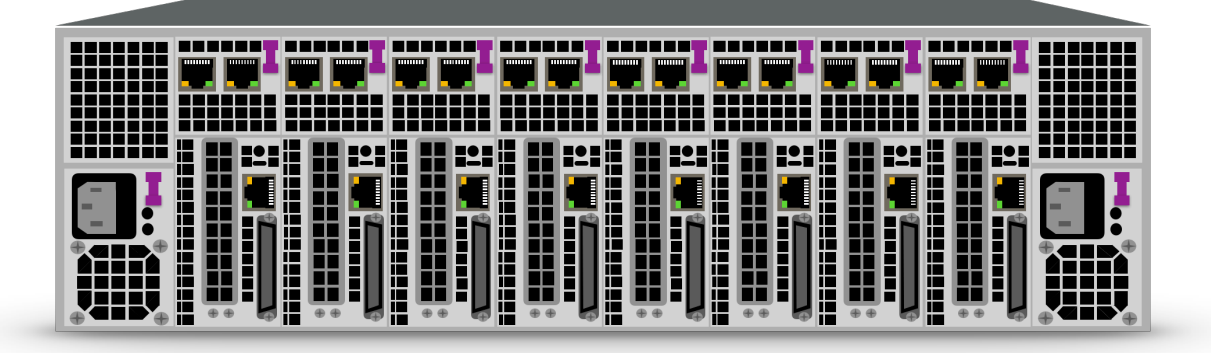

# **MODEL TX-6000 DV3T2S2C MPEG-4/AVC**

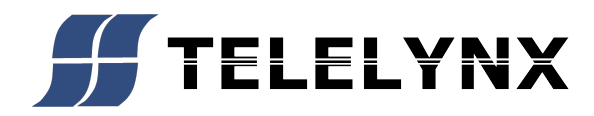

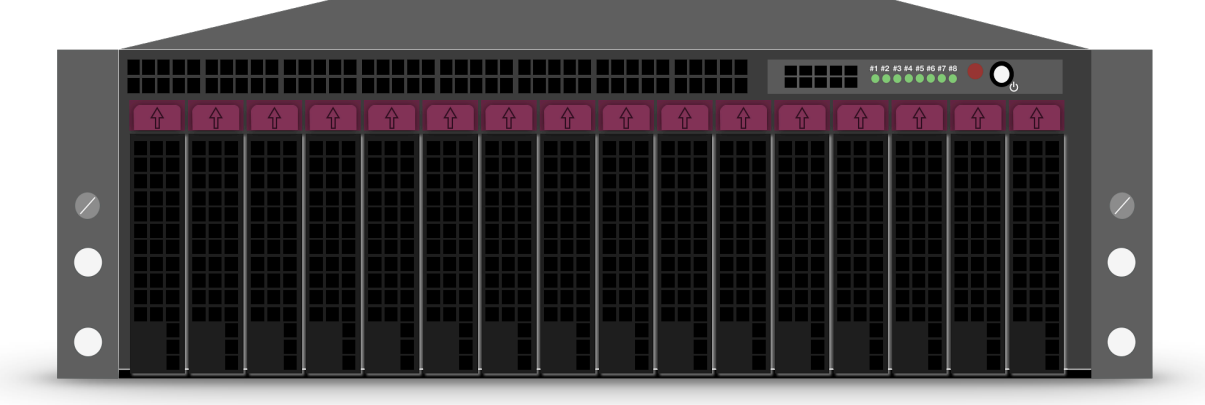

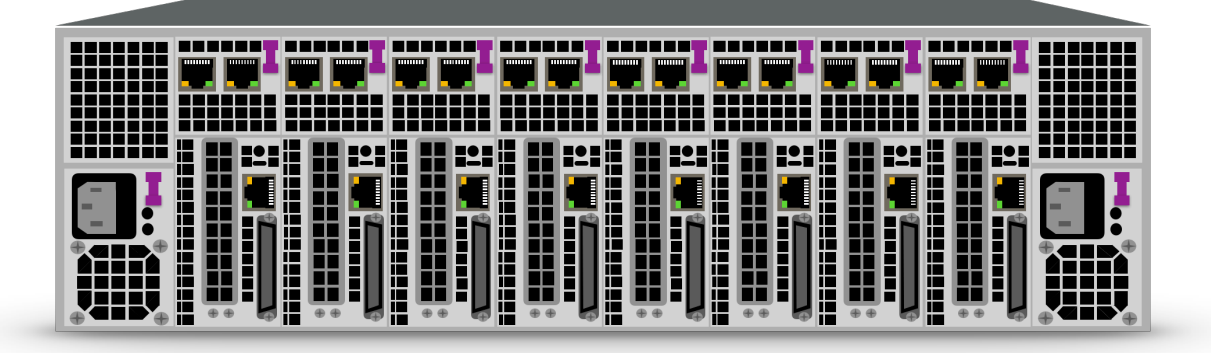

# **MODEL TX-6000 DV3T2S2C MPEG-4/AVC**

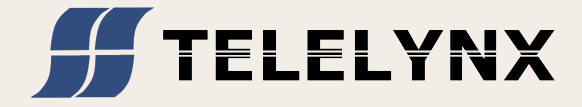

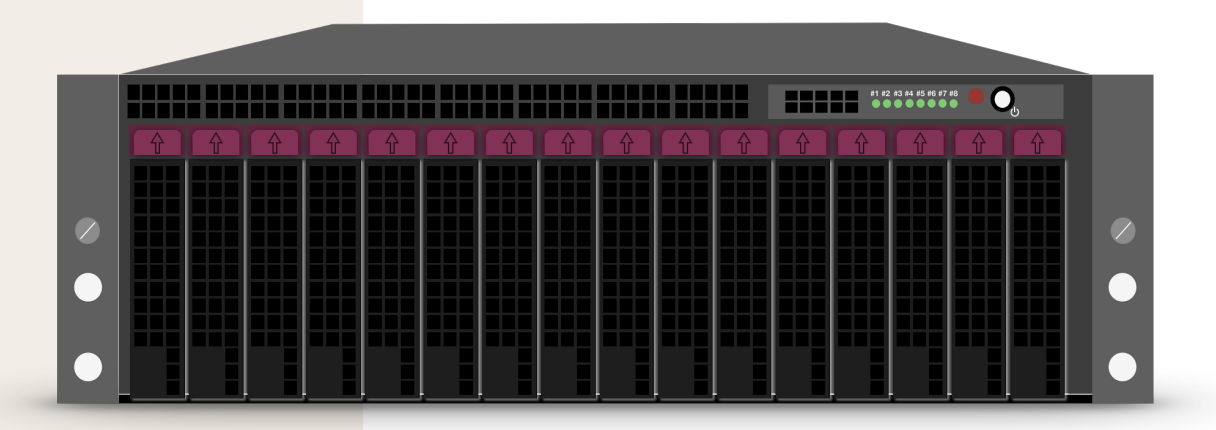

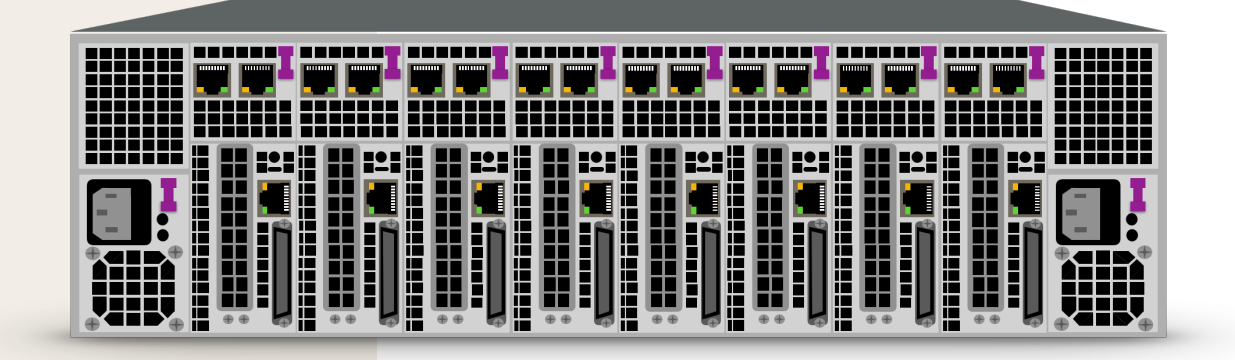

# MODELTX-6000C/3T2S2CMPEG2

# **Table of Contents**

| 1   | Safety                             | . 4      |
|-----|------------------------------------|----------|
| 1.1 | Introduction                       | 4        |
| 1.2 | Safety Precautions                 | 4        |
| 1.3 | Caution and Warning Statements     | 4        |
| 1.4 | Safety Protection                  | 5        |
|     | 1.4.1 Technical Specifications     | . 5      |
|     | 1.4.2 Equipment Ratings            | . 5      |
| 1.5 | Electrostatic Sensitive Devices    | 6        |
| 1.6 | Symbols                            | 6        |
| 2   | Introduction and Applications      | . 7      |
| 2.1 | Application                        | 7        |
| 2.2 | Market Application Prospect        | 8        |
| 2.3 | Technical Application              | 8        |
| 3   | Device Data                        | . 8      |
| 3.1 | Safety Cautions                    | 8        |
| 3.2 | Technical Parameters               | 9        |
| 3.7 | Electrical Safety Features         | 10       |
| 4   | Installation                       | 10       |
| 4.1 | Initial Inspection                 | 10       |
| 4.2 | Safety Instruction                 | 10       |
|     | 4.2.1 Earthing                     | 10       |
| 4.3 | Mains Voltage Cord and Fuses       | 10       |
| 4.4 | Rack Mounting                      | 11       |
| 4.5 | Cleaning                           | 12       |
| 4.6 | Access to and Replacement of Parts | 12       |
|     | 4.6.1 Safety                       | 12       |
|     | 4.6.2 Access to the Units          | 12       |
| 5   | Operating Instructions             | 12       |
| 5.1 | Front Panel                        | 12       |
| 5.2 | Rear Panel                         | 13       |
| 5.3 | Overview                           | 13       |
| 5.4 | Login Screen                       | 14       |
| 5.5 | Overall Situation Screen           | 15       |
| 5.6 | Device Management                  | 16       |
|     | 5.6.1 Host Management              | 16       |
|     | 5.6.2 Parameter Template           | 17       |
|     | 5.6.3 Channel Management           | 18       |
| 5.7 | Task Management                    | 20       |
| 5.8 | Create Task                        | 22       |
|     | 5.8.1 Basic Configuration          | 22       |
|     | 5.8.2 Video Setting                | 23       |
|     | 5.8.4 Advance Setting              | 24<br>25 |
|     | 5.8.5 OUTPUT Setting               | 25       |

OTT IPTV Transcoder TX-6000 series

|       | E. HLS Setting                                                 | . 27 |
|-------|----------------------------------------------------------------|------|
| 6     | Common Faults Analysis                                         | . 29 |
| 6.1   | Using ping command to check if the network links up is regular | 29   |
| 6.2   | Using VLC play software to check if it can play normally       | 29   |
| Prote | ection to Fix Card                                             | . 30 |

# 1 Safety

Read this section carefully before installation and use of the instrument.

# 1.1 Introduction

The instrument described in this manual has been designed for use by properly trained personnel only.

Adjustment, maintenance and repair of the exposed equipment should only be carried out by qualified personnel who are aware of hazards involved.

# 1.2 Safety Precautions

For the correct and safe use of the instrument, it is essential that both operating and servicing personnel follow generally accepted safety procedures in addition to the safety precautions specified in this manual. Specific warning and caution statements, where applicable, are found throughout this manual. Note that warning and caution statements and/or symbols are marked on the instrument as well.

This manual provides technical information important for safe operation of the equipment.

Please refer to the relevant sections of the manual for technical specifications, installation and operating instructions.

Special attention must be paid to the following issues:

Protective earthing of the instrument is required for the accessible terminals to be safe.

The actual environmental conditions must be checked against the specification

Mains voltage must be inside the specified range

The opening of covers or removal of parts, except those to which access can be gained by hand, is liable to expose live parts and terminals

If adjustment, maintenance, or repair of the opened instrument is unavoidable, it must only be carried out by a skilled person who is aware of the hazards involved

# **1.3** Caution and Warning Statements

#### Caution

Used to indicate correct operation or maintenance, in order to prevent damage to, or destruction of equipment or other property.

#### Warning

Used to indicate a potential hazard that requires correct procedures or practices in

order to prevent personal injury.

# **1.4** Safety Protection

# 1.4.1 Technical Specifications

This manual provides technical information important for safe operation of the equipment

Please refer to the Section Technical Specifications for information regarding technical specifications and the Sections Installation and Operating Instructions regarding instructions for use.

Technical assistance may be obtained from your local TELELYNX customer support organization or

#### Telelynx Inc.

Add:2F, 66-8 NANKAN RD., SEC.2 LUCHU, TAOYUAN, TAIWAN, Tel: +886-3-352-1922, Fax: +886-3-352-1923, Website: <u>www.telelynx.com</u> Email: sales@telelynx.com

## 1.4.2 Equipment Ratings

The instrument can be used with a mains voltage supply of:

Voltage range: 90 V AC - 264 V AC Frequency: 47 - 63 Hz The power consumption: Does not exceed 100 VA

The instrument is designed for the following environmental conditions:

Indoor use Altitudes up to 2000 m Temperatures between 5 C and 40 C

Maximum relative humidity of 80% for temperatures up to 31 C, decreasing linearly to 50% relative humidity at 40 C.

The instrument is equipped with a number of input and output terminals as described in the Section Technical Specifications.

The terminals are protected from becoming hazardous live by means of basic insulation and protective screening.

Whenever it is likely that safe operation is impaired, the instrument must be made inoperative and secured against unintended operation. The appropriate servicing authority must be informed.

For example, safety is likely to be impaired if the instrument fails to perform the intended measurements or shows visible damage

WARNING: Protection provided by the equipment may be impaired, if the equipment is used in a manner not specified by this manual.

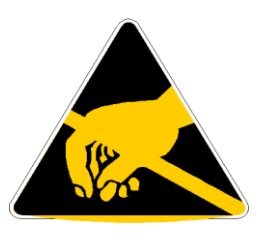

ATTENTION

# **1.5 Electrostatic Sensitive Devices**

All ICs and many other semi-conductors are susceptible to electrostatic discharges (ESD). Careless handling during repair can reduce lifetime drastically.

When repairing, make sure that you are connected to the same potential as the mass of the set via a wrist wrap with resistance. Keep components and tools also at this potential.

# 1.6 Symbols

| Symbol | Color        | Explanation                                                                                                    |
|--------|--------------|----------------------------------------------------------------------------------------------------|
| 4      | Red          | High voltage terminal: a terminal at which a voltage, with respect to another terminal or parts exists or may be adjusted to 1000 V or more. (High voltage > 1000 V). |
|        | Black/Yellow | Live part shock risk of electric shock.                                                                                                    |

|   | Black/Yellow | To preserve the instrument from damage the operator must refer to an explanation in the instruction manual |
|---|--------------|----------------------------------------------------------------------------------------------------|
|   | White/Black  | Protective earth (grounding) terminal                                                                      |
| ~ | Black        | Alternating current (placed on the identification plate)                                                   |
|   | White/Black  | Off (supply - mains switch).<br>On (supply - mains switch).                                                |

# 2 Introduction and Applications

TX-6000 series provides powerful transcoding solution producing video а most for live streams, supports multi-screen, multi-rate, multi-resolution, and multi-encoding models, helps operators optimize high quality video content, and then transmits to Internet TV, mobile TV and PC users. It can support ASI, RF, IP input, and provide up to 3 different output configurations for every input signal. Besides, it supports real time bit rate switch and multi bit rate controlling output and provides leading video quality.

# 2.1 Application

- Digital TV headend and Satellite TV signal sampling
- IPTV and remote video transmission
- Mobile TV/iphone/ipad
- Network TV and WEB TV
- VOD

# 2.2 Market Application Prospect

It supports multi-screen with different resolutions, different encoding modes and different bit rates output. Therefore, one video source can have various applications. With suitable price and high performance in IPTV and broadcast TV, it helps operators and system integrator's develop the market.

This equipment is more suitable for IPTV, because it is of excellent image effects. It can output 1.5 Mbps SD H.264 code streams even when the images move quickly and output SD h.264 code streams smaller than 1Mbps when the images move slowly. It also widely applied in WEB/Internet TV and broadcast, because it can transfer as many programs as possible in limit wideband and save lot of precious broadband resources. This equipment can support up to 2 channels HD signal or 8 channels SD signals outputs, and the minimum output resolution is QCIP. In general, we advice one channel signal input and simultaneously 3 channels SD signal output. If it simultaneously outputs more then 2 channels HD signals or 8 channels SD signal, then it may affect the users' video experience.

# 2.3 Technical Application

This equipment is a real time IP transcoder which support multi protocols input. Using ubuntu Linux10.04 64 bit server operating system and adopting high performance double CPU Intel(R) 3.2G ,6 cores, 2 G memory, which can improve the encoding performance. In addition, it supports UDP, RTP, RTMP, HTTP protocols transmission, multicast and unicast IP output.

Using FPGA technique, deinterlace technique and optimized preprocessing compression technique. Compared with common encoders which use ASIC chips, this equipment is of much better video and image quality. The superior performance of this equipment can be reflected especially when the images move very quickly.

This equipment can support 1080 QCIF output, baseline, main and High profile. According to different resolution, encoding level and frame rate, it can support multichannel output with different screen.

# 3 Device Data

# 3.1 Safety Cautions

This equipment is designed and tested in accordance with National Standard Electrical Safety Regulations, which complies with safety conditions. The information and warnings of this manual fully comply with safety operation and maintenance.

# 3.2 Technical Parameters

| INPUTS            |                                                                                                    |                                                                                                    |                                                                                                    |                                                          |
|-------------------|----------------------------------------------------------------------------------------------------|----------------------------------------------------------------------------------------------------|----------------------------------------------------------------------------------------------------|----------------------------------------------------------|
| IP stream input   | One Gig Ethernet<br>MPEG-TS with H<br>UDP/RTP/RTSP/F                                                                                  | Ports per module<br>.264/MPEG4/MPEG2;N<br>HTTP/MMS/FTP                                                          | IPEG-1 Layer II,AAC,                                                                                                    | AC3                                                      |
| OUTPUTS           |                                                                                                    |                                                                                                    |                                                                                                    |                                                          |
| IP Output type    | One Gig Ethernet                                                                                                    | Ports per module                                                                                                |                                                                                                    |                                                          |
| Streaming format  | Mpeg-2/H.264/H.<br>MPEG-1 Layer II,<br>TS Over UDP/RT<br>3GP Over RTP<br>FLV Over HTTP/I<br>HTTP Live stream<br>Apple HLS (m3u<br>Mp4 | 263/MPEG4 SP/MPEG4<br>AAC,AC3,AMR,WM A<br>P/HTTP<br>RTMP<br>hing<br><b>3</b> )                                  | ASP;<br>A,MP3                                                                                                    |                                                          |
| File Output       |                                                                                                    |                                                                                                    |                                                                                                    |                                                          |
| Encoding          | 3GPP/3GPP2/WN                                                                                                    | IV/FLV/TS                                                                                                    |                                                                                                    |                                                          |
|                   | File output suppor                                                                                                    | t timing and capacitive r                                                                                       | record                                                                                                    |                                                          |
| Pre-processing    | 1                                                                                                    |                                                                                                    |                                                                                                    |                                                          |
| Image setting     | Video adjustments                                                                                                    | s(Brightness, contrast, Sa                                                                                      | aturation, Hue)                                                                                                    |                                                          |
| Frame rate        | from 2fps to 30fps                                                                                                    | 6                                                                                                    |                                                                                                    |                                                          |
| Aspect ratio      | 4:3 and 16:9, WSS                                                                                                    | S control                                                                                                    |                                                                                                    |                                                          |
| Image insertion   | LOGO insertion                                                                                                    |                                                                                                    |                                                                                                    |                                                          |
| Subtitle Overlay  | Static or roll subti                                                                                                    | tle, up to 3 way (optional                                                                                      | al)                                                                                                    |                                                          |
| PID Configuration | Depending on the co                                                                                                    | onfiguration, it forwards set                                                                                   | lected programs via IP da                                                                                                    | ata casting; PAT,                                        |
| <b>T</b> 7• 1 1•  | PMT, video PID, au                                                                                                    | idio PID(s) and PCR inform                                                                                      | nation are transmitted.                                                                                                    |                                                          |
| video encoding    |                                                                                                    |                                                                                                    |                                                                                                    |                                                          |
| Bitrate mode      | VBR,CBR                                                                                                    |                                                                                                    |                                                                                                    |                                                          |
| Resolutions       | 80x64 • 176x<br>• 144x140 •<br>352x288 • 400<br>854x480(16:9) •                                                                       | 120       128x96 (4:3)         220x176       160x90 (         0x300       480x360         1280x720p       1920x | <ul> <li>176x128</li> <li>144</li> <li>(16:9)</li> <li>240x176</li> <li>720x576</li> <li>10</li> <li>1080p</li> <li>1920x1080</li> </ul> | 4x80 • 176x144<br>• 320x240<br>024x768<br>Di             |
| Max channels per  | MPEG-2 Input                                                                                                    | H.264 Out                                                                                                    | Channels                                                                                                    | Notes                                                    |
| RU                |                                                                                                    | a 1 1 1 a                                                                                                    | TT / 200 /                                                                                                    | TT 1 (1)                                                 |
|                   | Standard def.                                                                                                    | Standard def.                                                                                                   | Up to 200 streams                                                                                                    | Take those                                               |
|                   | Standard def.<br>720P                                                                                                    | Standard def.<br>720P                                                                                           | Up to 200 streams<br>Up to 80 streams                                                                                                    | information as                                           |
|                   | Standard def.<br>720P<br>1080P                                                                                                    | Standard def.720P1080P                                                                                          | Up to 80 streams<br>Up to 60 streams                                                                                                    | information as<br>reference only                         |
|                   | Standard def.<br>720P<br>1080P                                                                                                    | Standard def.<br>720P<br>1080P                                                                                  | Up to 80 streams<br>Up to 60 streams                                                                                                    | information as<br>reference only<br>,For details contact |

| Video codec | H.263 Profile0, Levels 10,20,30          |
|-------------|------------------------------------------|
|             | MPEG-4 SP, Levels 0,0b, 1,2,3            |
|             | H.264 Baseline Levels 1,1b,2,3;          |
|             | H.264 Main Profile/High Profile 3.0- 5.1 |
|             | MPEG-2 MP@ML 4:2:0                       |

# 3.7 Electrical Safety Features

Compliant to EN60950

# 4 Installation

# 4.1 Initial Inspection

If the contents are incomplete or damaged a claim should be filed with the carrier immediately, and the TELELYNX Customer Support should be notified, in order to facilitate the repair or replacement of the instrument.

# 4.2 Safety Instruction

# 4.2.1 Earthing

Before any other connection is made, the instrument must be connected to a protective earth conductor in one of the following ways: via the three-core mains cable via the protective earth terminal marked.

Before connecting the equipment to the mains of the building installation, the proper functioning of the protective earth lead of the building installation needs to be verified.

Warning: Any interruption of the protective conductor inside or outside the instrument, or disconnection of the protective earth terminal, is likely to make the instrument dangerous. Intentional interruption is prohibited.

# 4.3 Mains Voltage Cord and Fuses

Different power cords are available for the various voltage outlets.

Note: If the mains plug has to be adapted for local use, only a qualified person should carry out this task.

This instrument is equipped with a tap-less switch mode power supply that covers most nominal voltage ranges in use: 90-250V AC RMS. This obviates the need to adapt to the local mains voltage. The mains frequency is 48-63 Hz.

Warning: This instrument shall be disconnected from all voltage sources when replacing a fuse.

Mains fuse rating: 2 pcs. 1.25A slow blow, 250 V.

The mains fuse-holder is located on the rear panel of the instrument.

If the mains fuse has to be replaced please proceed as follows:

- 1. Remove the power cable.
- 2. Lift the plastic cover (fuse-holder) by means of a small screwdriver.
- 3. Insert the new fuse into the top of the fuse-holder.
- 4. Re-insert the cover (fuse-holder).

Warning: Make sure that only fuses of the required rating, voltage, and of the specified type are used for replacement.

The use of repaired (jumpered) fuses and/or the short-circuiting of the fuse holder are prohibited

Fuses must only be replaced by a qualified person who is aware of the hazards involved.

# 4.4 Rack Mounting

This TELELYNX instrument is delivered in a 19" cabinet. If several cabinets are mounted in a 19" rack, special attention must be paid to the temperature inside the rack.

Note: The operation of the fan is temperature controlled.

If the TX-6000 series is mounted between other instruments with high surface temperature, this cooling may not be sufficient. Under these circumstances, it is recommended to make space between the instruments, and to establish forced circulation (cooling) in the rack.

# 4.5 Cleaning

- Disconnect the instrument from the mains voltage supply before cleaning
- Use only a damp cloth
- Make sure that no liquid is spilled inside the instrument

# 4.6 Access to and Replacement of Parts

# 4.6.1 Safety

The opening of covers or removal of parts, except those to which access can be gained by hand, is liable to expose live parts.

The instrument must be disconnected from all voltage sources before performing any adjustment, replacement, maintenance, or repair, which requires the instrument to be opened. If repair of the opened instrument is unavoidable, it must only be carried out by a skilled person, who is aware of the hazards involved. To guarantee safety only original spare parts must be used.

# 4.6.2 Access to the Units

To gain access to the units, remove the screws that secure the top cover of the instrument and lift the cover up.

# 5 Operating Instructions

# 5.1 Front Panel

**Front Panel** 

OTT IPTV Transcoder TX-6000 series

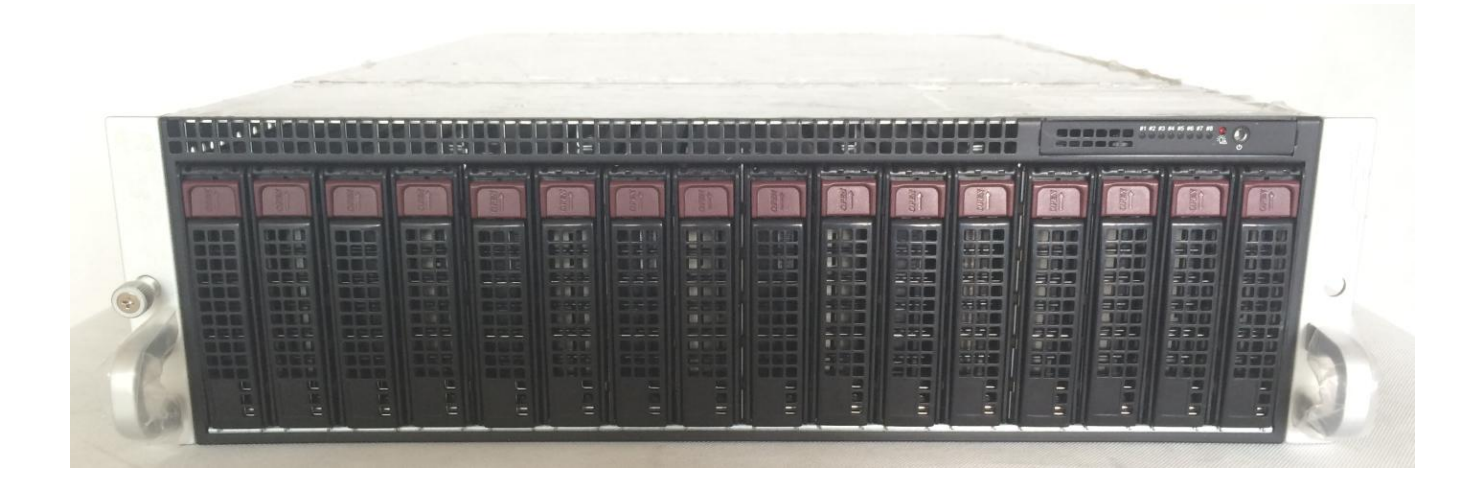

# 5.2 Rear Panel

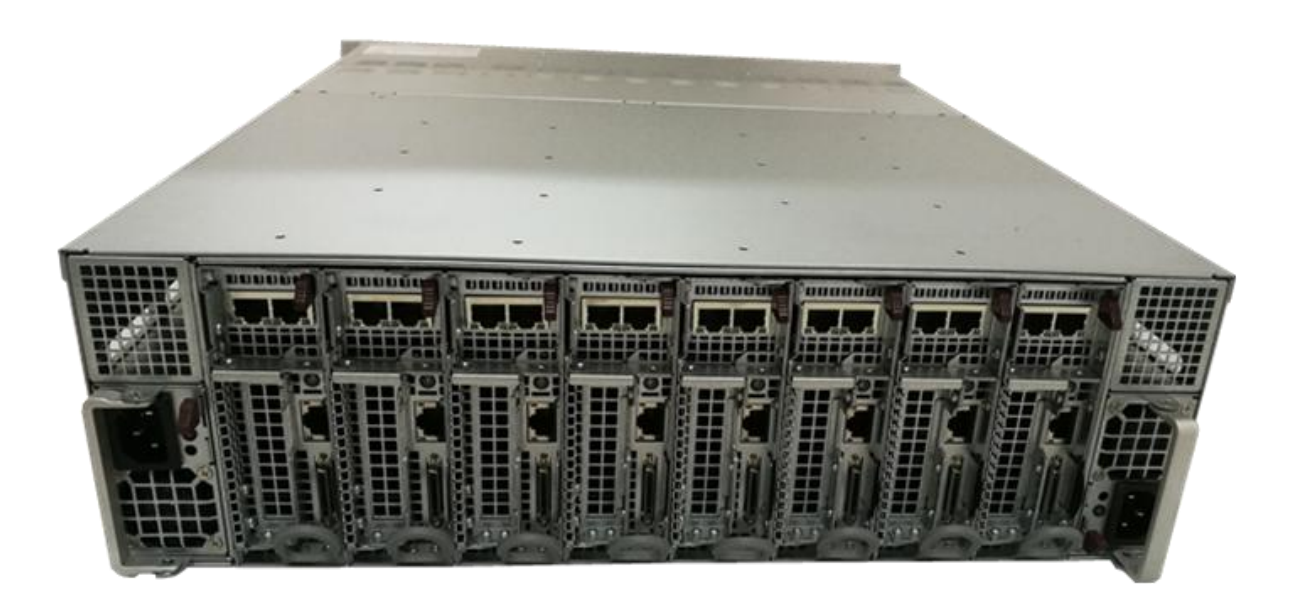

# 5.3 Overview

Web user interface is one of the network management interfaces of this equipment.

Generally, we recommend to use browser to operate the WEB page. IP Address: you can find the Default IP address on the device.

# 5.4 Login Screen

Only enter the correct user name and password to have the access to the next step. The default login IP address is <u>192.168.1.41/webtrans</u> The default user name is **admin** ; The default password is <**123**>

| 用户名       |   |
|-----------|---|
| User Name |   |
| 密码        |   |
| Password  |   |
| 语言        |   |
| English   | • |

Note: **Username:** please enter user name, such as :**admin** 

Password: please enter password, such as: 123

Login: Press this button to land on the management interface and enter into the homepage

# 5.5 Overall Situation Screen

| ask Management    | Q Task Man  | agement / TAS    | SK                           |                      | EChannels Mgmt | +Add Com   | plex Channel | +Cr | eate b | y XML |
|-------------------|-------------|------------------|------------------------------|----------------------|----------------|------------|--------------|-----|--------|-------|
| evice Management  | Name        | Bitrate          | Format                       | Output               |                | State      |              | Ops |        |       |
| hannel Management | — Model 1[u | udp://224.6.6.6: | 6001 <mark>@192.168</mark> . | 1.41](25)            | ► Start All    | ()Stop All | +Create Task | Ot  | ner Ac | tions |
| rrameter Template | 1           | 1500             | h264                         | TS -> 224.1.1.1:1001 | F              | Running    |              | B   |        | G. I  |
| twork Settings    | 2           | 1500             | h264                         | TS -> 224.1.1.1.1002 | F              | Running    |              | B   |        | G. I  |
| stem Control      | 3           | 1500             | h264                         | TS -> 224.1.1.1.1003 | F              | Running    |              | B   |        | 6. I  |
| saword setting    | 4           | 1500             | h264                         | TS -> 224.1.1.1:1004 | F              | lunning    |              | B   | R.     | G. I  |
|                   | 5           | 1500             | h264                         | TS -> 224.1.1.1:1005 | F              | Running    |              | B   |        | G. I  |
|                   | 6           | 1500             | h264                         | TS -> 224.1.1.1:1006 | F              | Running    |              | B   | RA     | G. I  |
|                   | 7           | 1500             | h264                         | TS -> 224.1.1.1:1007 | F              | Running    |              | B   |        | G. 1  |
|                   | 8           | 1500             | h264                         | TS -> 224.1.1.1.1008 | R              | Running    |              | B   |        | G. I  |
|                   | 9           | 1500             | h264                         | TS -> 224.1.1.1:1009 | F              | Running    |              | B   | RA     | G.    |

After the successfully landing, the web browser will display an overall situation screen of AnyStreaming, which provides the setting information of relevant parameters

The left side of the manual:

**[Task Management]** The current configuration list, including the name of the added equipment, as shown below: <u>TASK</u>, the main function is to show the new tasks and the name of the programs which the transcocder has already input, as shown below

| ask Management                      | Q Task Mar | nagement / TAS   | SK            |                      | EChannels Mgmt | +Add Con  | nplex Channel | Cre | ate b  | XML    |
|-------------------------------------|------------|------------------|---------------|----------------------|----------------|-----------|---------------|-----|--------|--------|
| ASK                                 | Name       | Bitrate          | Format        | Output               |                | State     |               | Ops |        |        |
| evice Management<br>lost Management | — Model 1[ | udp://224.6.6.6: | 6001@192.168. | 1.41](25)            | Start All      | CStop All | + Create Task | Oth | ier Ac | ions . |
| hannel Management                   | 1          | 1500             | h264          | TS -> 224.1.1.1:1001 | F              | Running   |               | B   |        | z I    |
| vstem Management                    | 2          | 1500             | h264          | TS -> 224.1.1.1:1002 | F              | Running   |               | B   |        | z I    |
| etwork Settings                     | 3          | 1500             | h264          | TS -> 224.1.1.1:1003 | F              | Running   |               | B   |        | z I    |
| stem Control                        | 4          | 1500             | h264          | TS -> 224.1.1.1:1004 | F              | Running   |               | B   |        | z I    |
| assword setting                     | 5          | 1500             | h264          | TS -> 224.1.1.1:1005 | F              | Running   |               | B   |        | 3 4    |
|                                     | 6          | 1500             | h264          | TS -> 224.1.1.1:1006 | F              | Running   |               | B   |        | 3 4    |
|                                     | 7          | 1500             | h264          | TS -> 224.1.1.1:1007 | F              | Running   |               | B   |        | 3 4    |
|                                     | 8          | 1500             | h264          | TS -> 224.1.1.1:1008 | F              | Running   |               | B   |        | 3 4    |
|                                     | 9          | 1500             | h264          | TS -> 224.1.1.1:1009 | F              | Running   |               | B   |        | z I    |

[Device Management] including [Host Management] \ [Channel Management] \ [Parameter Template] 1. [Host Management] To manage the host of the equipment, It doesn't need to reset the configuration, because the equipment has already been configured by our engineer before delivery

2 . [Channel Management] To manage and configure the SPTS streams

3 • [Parameter Template] Configure the parameters of the ongoing tasks before invoking the data while editing in the task bar. It is not required for common users.

#### [System Management] including [Network Settings] < [System Control] < [Password Setting]

- $1_{\text{\tiny N}}$  [Network Settings] To set the two ports ip address one by one for management
- 2 (System Control) To provide the general information of this device
- 3 [Password Setting] Setting or Modify Password

The right side of the manual:

**[Task Management]** show the name of the programs and channels and the current tasks of every channels as well

## 5.6 Device Management

#### 5.6.1 Host Management

Add a host when first enters the system. Click [Device Management]-[Host Management]- [Add New Host], The host name is formed by letters, numbers, underlines. After configuring the parameters, click "Submit", then you will see the added host, as shown below:

#### OTT IPTV Transcoder TX-6000 series

| ask Management                                                                                                    | Host Mana | gement                                                                                                    |                      |     |                 |             | +Add New Host | EGroup Management    | CRecheck   |  |
|----------------------------------------------------------------------------------------------------|-----------|----------------------------------------------------------------------------------------------------|----------------------|-----|-----------------|-------------|---------------|----------------------|------------|--|
| ASK                                                                                                    | Name      | IP                                                                                                    | State                |     | Ops             |             |               |                      |            |  |
| lost Management                                                                                                    | TASK      | 127.0.0.1:2030                                                                                                    | Online               |     | XDelete ODetail | ONetworking |               | CReboo               | t ShutDown |  |
| hannel Management<br>arameter Template                                                                                                    |           |                                                                                                    |                      |     |                 |             | Total         | Count : 1 PageSize:1 | < 1 ·>     |  |
| ystem Management<br>letwork Settings<br>ystem Control<br>assword Setting                                                                                                    |           |                                                                                                    |                      |     |                 |             |               |                      |            |  |
|                                                                                                    |           |                                                                                                    |                      |     |                 |             |               |                      |            |  |
| nyStreaming                                                                                                    | Host Ma   | anagement / Cre                                                                                                   | ate                  |     |                 |             |               |                      |            |  |
| nyStreaming<br>ask Management of<br>ASK                                                                                                    | Host Ma   | anagement / Cre<br>Name                                                                                           | ate                  |     |                 |             |               |                      |            |  |
| ask Management                                                                                                    | A Host Ma | anagement / Cre<br>Name<br>Management IP                                                                          | ate                  |     |                 |             |               |                      |            |  |
| ask Management C<br>ASK<br>evice Management<br>ost Management<br>hannel Management<br>arameter Template                                                                          | A Host Ma | anagement / Cre<br>Name<br>Management IP<br>Input Binding                                                         | ate                  | 55. |                 |             |               |                      |            |  |
| ask Management<br>ASK<br>evice Management<br>ost Management<br>hannel Management<br>arameter Template<br>ystem Management<br>etwork Settings                                     | A Host Ma | anagement / Cre<br>Name<br>Management IP<br>Input Binding<br>Output Binding                                       | eg. ethX or IP addre | 55  |                 |             |               |                      |            |  |
| ask Management<br>ASK<br>evice Management<br>ost Management<br>hannel Management<br>arameter Template<br>ystem Management<br>etwork Settings<br>ystem Control<br>assword Setting | Host Ma   | anagement / Cre<br>Name<br>Management IP<br>Input Binding<br>Output Binding<br>anagement Port                     | ate                  | 55  |                 |             |               |                      |            |  |
| ask Management C<br>ASK<br>ASK<br>Vevice Management<br>hannel Management<br>arameter Template<br>ystem Management<br>letwork Settings<br>ystem Control<br>assword Setting        | Host Ma   | anagement / Cre<br>Name<br>Management IP<br>Input Binding<br>Output Binding<br>anagement Port<br>le Transfer Port | ate                  | 55  |                 |             |               |                      |            |  |

It doesn't need to reset the configuration, because the equipment has already been configured by our engineer before delivery

You can click " Recheck "Button in order to the lastest Service/Tasks

|                         | 2        |                |        |                            |               |                      | 199      |
|-------------------------|----------|----------------|--------|----------------------------|---------------|----------------------|----------|
| ask Management          | Host Mar | nagement       |        |                            | +Add New Host | EGroup Management    | CRecheck |
| ASK<br>evice Management | Name     | IP             | State  | Ops                        |               |                      |          |
| ost Management          | TASK     | 127.0.0.1:2030 | Online | Celete ODetail ONetworking |               | CReboot              | ShutDow  |
| hannel Management       |          |                |        |                            |               |                      |          |
| rameter Template        |          |                |        |                            | Total (       | Count : 1 PageSize:1 | < 1 T    |

In general, this parameter has been successfully set before leaving the factory, so the users do not need to set and change it again.

#### 5.6.2 Parameter Template

It want to self define the added transcoding parameters, please choose 【Parameter Template】, click "Create New Parameters", input the name and add transcoding parameters, finally click

(down load) in the

L Sign out

-

#### Submit

In general, we advice the user to get the parameters from the folder task management

| sk Management    | Q Device Manageme | nt / Transcode Parameter Management | + Create New Parameters |
|------------------|-------------------|-------------------------------------|-------------------------|
| SK               | Name              | Ops                                 |                         |
| ost Management   | 576P              | ØModify @Save As ★Delete            |                         |
| annel Management |                   |                                     |                         |
| rameter Template |                   |                                     |                         |
| stem Management  |                   |                                     |                         |
| etwork Settings  |                   |                                     |                         |
| stem Control     |                   |                                     |                         |
| ssword Setting   |                   |                                     |                         |

#### AnyStreaming

|                   | Template name    |       |   |                 |           |   |   |  |  |
|-------------------|------------------|-------|---|-----------------|-----------|---|---|--|--|
| evice Management  |                  |       |   |                 |           |   |   |  |  |
| ost Management    | Video Audio      |       |   |                 |           |   |   |  |  |
| hannel Management |                  |       |   |                 |           |   |   |  |  |
| arameter Template | Encode format    | bac.t | - | Drofile         | baseline  | 2 |   |  |  |
| ystem Management  | Encode Ionnac    | 11204 | - | FIONE           | Daseillie | _ |   |  |  |
| letwork Settings  | Level            |       |   | Bitrate control | CBR       | • |   |  |  |
| ystem Control     | B-Frames         | 3     | • | Bitrate(kbps)   | 1024      |   |   |  |  |
| Password Setting  | Reference frames | 3     | * | Frame rate      | auto      | • |   |  |  |
|                   | Key framerate    | 1     | • | Keep resolution |           | ) | x |  |  |
|                   | Display ratio    | auto  | • | GOP Align       | off       | Y |   |  |  |
|                   | Field mode       | off   | ۲ | Scale           | Ordinary  |   | • |  |  |
|                   | More Settings    |       |   |                 |           |   |   |  |  |

# 5.6.3 Channel Management

#### OTT IPTV Transcoder TX-6000 series

| Task Management                          | Device Ma | nagement / Stream Channel Management | ↓ name asc | 🕇 id asc | ↓ id desc | Name             | Q.Search        | +Add Stream Channel |
|------------------------------------------|-----------|--------------------------------------|------------|----------|-----------|------------------|-----------------|---------------------|
| TASK                                     | Name      | Source Address                       |            |          |           | Ops              |                 |                     |
| Host Management                          | Model 1   | udp://224.6.6.6:6001@192.168.1.41    |            |          |           | C Modify         | *Delete         | QSearch             |
| Channel Management<br>Parameter Template | TS        | udp://224.6.6.6:6002@192.168.1.41    |            |          |           | <b>G</b> 'Modify | <b>X</b> Delete | QSearch             |
| System Management<br>Network Settings    |           |                                      |            |          |           | Total            | Count : 2 P     | ageSize:2 < 1       |
| System Control<br>Password Setting       |           |                                      |            |          |           |                  |                 |                     |

If want to add SPTS or a certain program of MPTS stream, please choose [Channel Management], click "Add Stream Channel", input the Channel name and IP address, finally click "Submit". The stream address can be the multicast address or unicast address which is from the IP input signal source.

| AnyStreaming                                                                     |                                                                  | 💄 Sign out |
|----------------------------------------------------------------------------------|------------------------------------------------------------------|------------|
| Task Management Q<br>TASK<br>Device Management                                   | System Management / Stream Channel Management Channel name       |            |
| Host Management<br>Channel Management<br>Parameter Template<br>System Management | Protocol Type<br>Default Protocol   Source Setting               |            |
| Network Settings<br>System Control<br>Password Setting                           | file://xxx or http://xxx or rtsp://xxx<br>Deinterlace<br>default |            |
|                                                                                  | Submit                                                           |            |

Add a group of "**service\_id**" number in the behind "/" for example "/401" ,you can get the one certain program of MPTS ,the service\_id= 401(0x191)

Currently, it shows the 1 configured Tasks under Model 1. If you want to add more tasks, Please click "Create New Task"

| ask Management                                                              |              | gement / TASK     | ¢                     |        | EChannels Mgmt | +Add Complex | Channel + Create by XML   |
|-----------------------------------------------------------------------------|--------------|-------------------|-----------------------|--------|----------------|--------------|---------------------------|
| ASK                                                                         | Name         | Bitrate           | Format                | Output |                | State        | Ops                       |
| evice Management<br>ost Management<br>nannel Management<br>nameter Template | + Model 1[ud | dp://224.6.6.6:60 | 001@192.168.1.41](25) |        | Start All      | OStop All    | create Task Other Actions |
| stem Management                                                             |              |                   |                       |        |                |              |                           |
| twork Settings                                                              |              |                   |                       |        |                |              |                           |
| tem ( ontrol                                                                |              |                   |                       |        |                |              |                           |

#### 5.7 **Task Management**

AS shown in the following, 9 channels have been added into the current task management bar which are added through 【Channels Management】.

Then set the parameters of every channel and output code streams. The number of added tasks will appear under the name of every channel. This equipment can support up to 200 channels SD code streams output in 8 modules.

| InyStreamin                           | 9           |                  |               |                      |                 |            |              |        | 1      | Sign |
|---------------------------------------|-------------|------------------|---------------|----------------------|-----------------|------------|--------------|--------|--------|------|
| ask Management                        | Q ETask Mar | nagement / TAS   | SK            |                      | i≣Channels Mgmt | +Add Com   | plex Channel | + Crea | e by X | ML   |
| ASK                                   | Name        | Bitrate          | Format        | Output               |                 | State      |              | Ops    |        |      |
| lost Management                       | – Model 1[  | udp://224.6.6.6: | 6001@192.168. | 1.41](25)            | ► Start All     | ()Stop All | +Create Task | Othe   | Actio  | ns 🕶 |
| Channel Management                    | 1           | 1500             | h264          | TS -> 224.1.1.1:1001 | R               | unning     |              |        | G      | ,    |
| System Management<br>Network Settings | 2           | 1500             | h264          | TS -> 224.1.1.1:1002 | R               | unning     |              |        | C C    | -    |
|                                       | 3           | 1500             | h264          | TS -> 224.1.1.1:1003 | R               | unning     |              |        | ß      | -    |
| system Control                        | 4           | 1500             | h264          | TS -> 224.1.1.1:1004 | R               | unning     |              |        | G      | -    |
| dismold setting                       | 5           | 1500             | h264          | TS -> 224.1.1.1:1005 | R               | unning     |              |        | ß      | -    |
|                                       | 6           | 1500             | h264          | TS -> 224.1.1.1:1006 | R               | unning     |              |        | G      | -    |
|                                       | 7           | 1500             | h264          | TS -> 224.1.1.1:1007 | R               | unning     |              |        | ß      | -    |
|                                       | 8           | 1500             | h264          | TS -> 224.1.1.1:1008 | R               | unning     |              |        | G      | -    |
|                                       | 9           | 1500             | h264          | TS -> 224.1.1.1:1009 | R               | unning     |              |        | 0      | -    |

|         |        | State      | C              | ps              |
|---------|--------|------------|----------------|-----------------|
| ►Star   | rt All | ပံStop All | ♣Create Task   | Other Actions 👻 |
|         | Sto    | pped       | ſ              | X Del All       |
| Stopped |        |            |                | C Move All      |
| h Oter  | 4.4.11 | (Dotes All | L Orante Teals | Otherstations   |

Press this button to delete all the tasks of the current channel. Please be cautious about proceeding.

Create Task To add a new task for the current channel, set the parameters of the task and generate a code stream.

If want to modify the tasks, please click it, when you change the parameters and save it.

#### OTT IPTV Transcoder TX-6000 series

| k Management Q               |             | nagement / TAS   | SK                         | I≣C                  | hannels Mgmt | +Add Com  | plex Channel | + Create b | XML     |
|------------------------------|-------------|------------------|----------------------------|----------------------|--------------|-----------|--------------|------------|---------|
| K                            | Name        | Bitrate          | Format                     | Output               |              | State     |              | Ops        |         |
| : Management                 | – Model 1[u | udp://224.6.6.6: | 6001@192.168. <sup>-</sup> | 1.41](25)            | Start All    | OStop All | +Create Task | Other Ac   | tions 🔻 |
| nel Management               | 1           | 1500             | h264                       | TS -> 224.1.1.1:1001 | F            | Running   |              |            | 6 F     |
| em Management                | 2           | 1500             | h264                       | TS -> 224.1.1.1:1002 | F            | Running   |              |            | 6 F     |
| ork Settings                 | 3           | 1500             | h264                       | TS -> 224.1.1.1:1003 | ţ            | Running   |              |            | g 🖡     |
| tem Control<br>sword Setting | 4           | 1500             | h264                       | TS -> 224.1.1.1:1004 | 1            | Running   |              |            | G. 🖿    |
|                              | 5           | 1500             | h264                       | TS -> 224.1.1.1:1005 | F            | Running   |              |            | g 🖡     |
|                              | 6           | 1500             | h264                       | TS -> 224.1.1.1:1006 | F            | Running   |              |            | g 🖡     |
|                              | 7           | 1500             | h264                       | TS -> 224.1.1.1:1007 | ł            | Running   |              |            | g 🖡     |
|                              | 8           | 1500             | h264                       | TS -> 224.1.1.1:1008 | F            | Running   |              |            | G. 🖿    |
|                              | 9           | 1500             | h264                       | TS -> 224.1.1.1:1009 | ł            | Running   |              |            | g 🖡     |

it. The condition of the task will be changed from Stopped to Running

(Edit) Edit and modify the parameters of the new added tasks. This operation can be performed only when the task is stopped. Press this button, the below page will appear:

| Device Management                     | Name             | 1                  | @127.0.0.1:2030 | Select template                | Manual •            |
|---------------------------------------|------------------|--------------------|-----------------|--------------------------------|---------------------|
| Host Management<br>Channel Management | Source Channel   | Model 1            | Export video    | o 🖌 Export audio 🖌 Open Storag | ge 📃 Auto Recover 🖌 |
| arameter Template                     | Video Audio C    | output Storage Adv | ance            |                                |                     |
| System Management                     |                  |                    |                 |                                |                     |
| Network Settings                      | Encode format    | h264 🔻             | Profile         | high_profil •                  |                     |
| System Control                        | Level            | 51                 | Bitrate control | 0 •                            |                     |
| Password Setting                      | D 5              |                    |                 |                                |                     |
|                                       | B-Frames         | 3 •                | Bitrate(kops)   | 1500                           |                     |
|                                       | Reference frames | 3 •                | Frame rate      | 25 •                           |                     |
|                                       | Key framerate    | 1 •                | Keep resolution | 720 X 576                      |                     |
|                                       | Field mode       | off •              | Display ratio   | auto 🔻                         |                     |
|                                       | GOP Align        | off                | Scale           | Ordinary •                     |                     |
|                                       | More Settings    |                    |                 |                                |                     |

# 5.8 Create Task

|                                        |              | gement inton      | <b>V</b>              |        | Channels Mgmt | +Add Complex Chan | nel + Create by XML  |
|----------------------------------------|--------------|-------------------|-----------------------|--------|---------------|-------------------|----------------------|
| TASK                                   | Name         | Bitrate           | Format                | Output |               | State             | Ops                  |
| Device Management<br>Host Management   | + Model 1[ud | ip://224.6.6.6:60 | 001@192.168.1.41](25) |        | ► Start All   | CStop All         | Task Other Actions - |
| hannel Management<br>arameter Template |              |                   |                       |        |               |                   |                      |
| ystem Management                       |              |                   |                       |        |               |                   |                      |
| letwork Settings                       |              |                   |                       |        |               |                   |                      |
|                                        |              |                   |                       |        |               |                   |                      |
| System Control                         |              |                   |                       |        |               |                   |                      |

# 5.8.1 Basic Configuration

+Create Task Press this button to enter the page of create task, as shown below. It mainly includes video, audio, output, storage and advance window configuration.

|                   | Name             | 1              | @127.0.0.1:2030 |                 | Select template      | Manual        | ्र |
|-------------------|------------------|----------------|-----------------|-----------------|----------------------|---------------|----|
| evice Management  | Source Channel   | Model 1        | Function        | idoo 💽 Evport i | audia 💽 Open Ctorage | Auto Deseuror |    |
| annel Management  | oource onumer    | Model          | Export v        | ideo 💌 Exporta  | audio 💓 Open Storage | Auto Recover  |    |
| arameter Template | Video Audio C    | output Storage | Advance         |                 |                      |               |    |
| ystem Management  |                  |                |                 |                 |                      |               |    |
| letwork Settings  | Encode format    | h264 🔻         | Profile         | high_profil •   |                      |               |    |
| vstem Control     | Level            | 51             | Bitrate control | 0 🔻             |                      |               |    |
| Password Setting  | B-Frames         | 3 •            | Bitrate/kbos)   | 1500            |                      |               |    |
|                   | Deference fromos |                | Erame rate      | 1000            |                      |               |    |
|                   | Reference frames | 3              | Fiamelate       | 20 •            |                      |               |    |
|                   | Key framerate    | 1 •            | Keep resolution | 720             | X 576                |               |    |
|                   | Field mode       | off •          | Display ratio   | auto 🔹          |                      |               |    |
|                   | GOP Align        | off            | Scale           | Ordinary        | •                    |               |    |
|                   | More Settings    |                |                 |                 |                      |               |    |

#### Introduction of the basic configuration

| 1. Fill in the name c                 | of the task     |                 |                    |                          |               |            |
|---------------------------------------|-----------------|-----------------|--------------------|--------------------------|---------------|------------|
| AnyStreaming                          | ]               |                 |                    |                          |               | 💄 Sign out |
| Task Management Q                     | Task Management | / Task Settings |                    |                          |               |            |
| Device Management                     | Name            | 1               | @127.0.0.1.2030    | Select template          | Manual        | •          |
| Host Management<br>Channel Management | Source Channel  | Model 1         | Export video 🖌 Exp | ort audio 🕜 Open Storage | e 📃 Auto Reco | ver 🖌      |

2. Display the IP address and port number, where the video signal sources of the current task come from.

Source Channel CCTV@224.120.120.192:1234

3. Choose allow input video and audio streams to transcode

Generally, these three parameters should be selected.

4. To load the pre-configured parameters. If there are no pre-configured parameters, then no need to choose this content

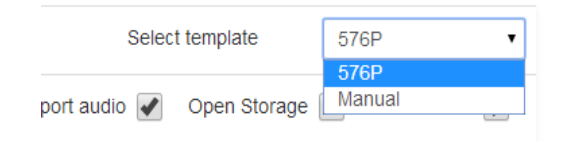

# 5.8.2 Video Setting

| Management                    | Task Management / T | ask Settings  |            |                 |           |               |              |              |
|-------------------------------|---------------------|---------------|------------|-----------------|-----------|---------------|--------------|--------------|
|                               | Name                | 1             |            | @127.0.0.1.2030 |           | Sele          | ect template | 576P         |
| ce Management<br>Management   | Source Channel      | Model 1       |            | Export vic      | deo 🖌 🗵   | kport audio 🖌 | Open Storage | Auto Recover |
| neter Template                | Video Audio (       | Dutput Storag | je Advance |                 |           |               |              |              |
| em Management<br>ork Settings | Encode format       | h264          | •          | Profile         | high_prof | 51 <b>•</b>   |              |              |
| m Control<br>vord Setting     | Level               | 51            |            | Bitrate control | 0         | •             |              |              |
|                               | B-Frames            | 3             | •          | Bitrate(kbps)   | 1500      |               |              |              |
|                               | Reference frames    | 3             | •          | Frame rate      | 25        | •]            |              |              |
|                               | Key framerate       | 1             | •          | Keep resolution | 720       | X 576         |              |              |
|                               | Field mode          | off           | •          | Display ratio   | auto      | ×             |              |              |
|                               | GOP Align           | off           | •          | Scale           | Ordinary  |               |              |              |

**[Encode Format]** The encoding model of output bit rate, such as h.264, h.263, mpeg4, transparent, generally choose h.264;

#### (Profile) baseline, main profile, high profile

[Level] The encoding level : 10-51, such as 30, 40

**[Bit ate Control]** Set the video stream control to keep the video streams change regularly. CBR, 0.1-1, Default is 0.2,

[B-frames] The number of B frames, default is 3

**(Bit Rate)** The bit rate of out put video streams. Unit: Kbps, range: 32-6000kbps, SD around 700-1500kbps; QCIF around 200-500kbps; HD around 3500-6000kbps

[Reference Frames] The setup of reference frames, default is 3

[Frame Rate] The frame number of output video streams. In general, we set it to 25, but it also can be set in

accordance with the requirements of users. If check this, then the input and output signal frames remain unchanged.

[Key Framerate] The time interval of key frame. Default is 3

**[Keep Resolution]** The resolution of the output code streams. In general, for HD video streams, the resolution is 1920x1080, for SD video streams, the resolution is 720x576; the minimum QCIF resolution is 176x144. If check this, then the input and output signal resolution remain unchanged.

You can set:176x144,144x140,220x176,240x176,320x240,352x288, 400x300,480x360,720x576, 1024x768, 854x480, 1280x720,1920x1080. Generally,the Aspect ratio of resolution is 4:3 or 16:9

# 5.8.3 Audio Setting

| evice Management               | Name                           | 1                 | @127.0.0.1:2030 |                     | Select template   | 576P           |
|--------------------------------|--------------------------------|-------------------|-----------------|---------------------|-------------------|----------------|
| lost Management                | Source Channel                 | Model 1           | Export          | video 🖌 Export audi | io 🖌 Open Storage | Auto Recover 🖌 |
| arameter Template              | Video Audio                    | Output Storage Ad | vance           |                     |                   |                |
| etwork Settings                | Audio codec                    | aac 🔹             | Bitrate(kbps)   | 128                 |                   |                |
| stem Control<br>ssword Setting | Sample rate                    | auto 🔻            | Volume          | 0                   |                   |                |
|                                | Audio channel                  | auto 🔻            | AGC             | 0                   |                   |                |
|                                | Audio track<br>Backgroud Music | 0 •               | Batch number    | 0                   |                   |                |

**[Audio Codec]** The audio encoding model, such as AAC \AMR \AC3 \MP2A \WMA \Transparent, default is AAC

**(Bitrate)** The output audio bit rate, default is 64kbps, and can be set in line with the requirement of users. You can set 32,64,128,192,256,384kbps

**[Sample rate]** The output audio sampling ratio, default is 48000, If choose it, then the input and output audio sampling ratio remain unchanged

**[Audio Channel ]** The sound channel of output audio, default is 2. If choose it, then the input and output audio sound channel remain unchanged

**[Volume]** The volume of output audio ,range : 0-100, Default is blank, which represents that the input and output volume is the same.

**[Batch number]** Default 1

# 5.8.4 Advance Setting

| Affinity profile |    | AV sync | ms              |            |      |
|------------------|----|---------|-----------------|------------|------|
| spacer file      |    |         |                 |            |      |
| Logo             |    |         |                 |            |      |
| Logo file        |    |         | Browse Remove   |            |      |
| Left             |    | Тор     |                 |            |      |
| Width            |    | Height  |                 |            |      |
| Crop Settings    |    |         |                 |            |      |
| Left             |    | Тор     |                 |            |      |
| Bottom           |    | Right   |                 |            |      |
|                  |    |         |                 |            |      |
| TS               |    |         |                 |            |      |
| PIDs             |    |         | PMT/Video/Audio |            |      |
| PCR delay        | ms |         |                 |            |      |
|                  |    |         |                 | Save Reset | Back |

**[Affinity profile]** kernel distribution profile Do not need to choose if it is default.

**(AV Sync)** The video and audio synchronization break, Unit: Millisecond, Default is 2000

**[PCR Delay]** TS PCR and DTS time difference setting. Default is 700ms

**[TS PIDs]** set the PMT, PID of Video and Audio. the value uses decimal system, such as 100/101/102 **[disp inteval]** when sending the TS, for how many packets (1316)1316 need to insert 10ms Sleep, default is turn off.

# 5.8.5 OUTPUT Setting

Each module has two Ethernet port, the main Ethernet port(eth0), and assistant Ethernet port(eth1). Usually the eth0 will set static IP address, sub mask and gateway. And Eth1 just can set static IP address and sub mask, can't set gateway.

So if you want to set eth1 with IP output, then the output address you will need to configurate gateway address, the output address will as following: udp://@224.2.2.2:1001@ eth1 IP address.

If you are using eth0, then the output address will be: udp://@224.2.2.2:1001. As following show

| AnyStreaming                                                      |                               |                                                                                                    |        |                      |                    |        | 💄 Sign o    |
|-------------------------------------------------------------------|-------------------------------|----------------------------------------------------------------------------------------------------|--------|----------------------|--------------------|--------|-------------|
| Task Management Q<br>TASK<br>Device Management<br>Host Management | System Management             | / Network Settings                                                                                              |        |                      |                    | SR     | efresh<br>× |
| Capture Management<br>Channel Management<br>Parameter Template    | Main LAN(eth                  | 0)                                                                                                    | Submit | LAN(eth1)            |                    | Submit |             |
| Network Settings                                                  | IP Address Mode               | Static      DHCP                                                                                                |        | IP Address Mode      | Static      DHCP   |        |             |
| System Control<br>Password Setting                                | IPv4 Address                  | 192 168 2 24                                                                                                    |        | IPv4 Address         | 192 · 168 · 3 · 24 |        |             |
|                                                                   | Subnet Mask<br>Gateway<br>DNS | 255       255       255       0         192       168       2       1         114       114       114       114 |        | Subnet Mask<br>Route |                    |        |             |
|                                                                   |                               |                                                                                                    |        |                      |                    |        |             |

#### A. TS(UDP output)settings

Multicast: the output protocol please select: TS

Output multicast address: port@ transcoder IP address( port is user-defined, please check the details in network setting)

VLC paly format:udp://@multicast address:port

| Output protocol               | TS •                                                                                   |                  |
|-------------------------------|----------------------------------------------------------------------------------------|------------------|
| Output addr                   | PLAYBACK                                                                               | Uniqueness Check |
|                               | TS over HTTP<br>HLS over HTTP<br>RTP<br>RTP over HTTP                                  | Save Reset Back  |
|                               | FLV over HTTP<br>MP3 over HTTP                                                         |                  |
|                               | FLV<br>ASF<br>Multiconn Transfer                                                       |                  |
| ideo Audio                    | FLV       ASF       Multiconn Transfer       Output     Storage       Advance          |                  |
| ideo Audio<br>Output protocol | FLV       ASF       Multiconn Transfer       Output     Storage       Advance       TS | ▼                |

#### Unicast:output protocol please select : TS

Output unicast address will be: port@ transcoder IP address(the details , please check network settings)

VLC play format:udp://@unicast address:port(the PC which with unicast ip address can play this

address) Noted: unicast address is the same as objective terminal IP address.

#### **B. HTTP output settings**

Output protocol, please select: TS over HTTP Output address will be: 127.0.0.1:8000/100(8000 is the default port. 100 is identifier which can distinguish stream address, you can change it by yourself) The Channel name no need to fill in VLC play address: http:// transcoder IP: 8000/live/100

#### C. RTSP output settings

Output protocol, please select: RTP over HTTP Output address: 127.0.0.1:554/live/100(554 is default port,100 is identifier , you can change it by yourself) Channel name no need to fill in VLC play address:rtsp://transcoder IP:554/live/100

#### D. RTMP output settings

#### Local RTMP output

Output channel, please select:RTMP Output address : 127.0.0.1:1935/live/100(1935 is default port, 100 is identifier, you can change it by yourself) Channel name no need to fill in VLC play address: rtmp:// transcoder IP:1935/live/100

#### 2、RTMP to streaming media server

(1)output protocol, please select : RTMP
Output address: server IP:1935/live/100(1935 is server port, default is 1935, live is channel name, 100 is stream name)
Stream name no need to fill in
Or
(2)Output protocol, please select : RTMP
Output address; server IP:1935/live (1935 is server port, default is 1935,live is channel name,100 is stream name)

Stream name please fill in100

VLC play address: rtmp://server IP:1935/live/100

#### E. HLS Setting

Output protocol, please select: HLS over HTTP Output address: 127.0.0.1:8000/100(8000 is default port,100 is identifier ,which can distinguish stream address, you can change it by yourself) Channel name no need to fill in

#### VLC play address: http:// transcoder IP:8000/live/100.m3u8

| Output protocol | HLS over HTTP • |                  |
|-----------------|-----------------|------------------|
| Output addr     | 224.1.1.1:1001  | Uniqueness Check |
| Channel Name    |                 |                  |

Save

After setting all the parameters, please press

28

# 6 Common Faults Analysis

# 6.1 Using ping command to check if the network links up is regular

```
Microsoft Windows XP [版本 5.1.2600]
(C) 版权所有 1985-2001 Microsoft Corp.
C:\Documents and Settings\Administrator>ping 192.168.0.201
Pinging 192.168.0.201 with 32 bytes of data:
Reply from 192.168.0.201: bytes=32 time=1ms TTL=64
Reply from 192.168.0.201: bytes=32 time<1ms TTL=64
Reply from 192.168.0.201: bytes=32 time<1ms TTL=64
Reply from 192.168.0.201: bytes=32 time<1ms TTL=64
Ping statistics for 192.168.0.201:
Packets: Sent = 4, Received = 4, Lost = 0 (0% loss),
Approximate round trip times in milli-seconds:
Minimum = 0ms, Maximum = 1ms, Average = 0ms
```

# 6.2 Using VLC play software to check if it can play normally

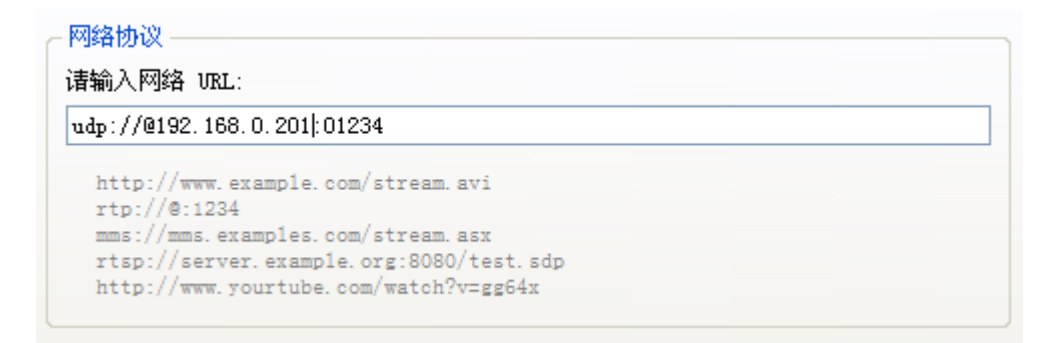

# Thank you very much for

# your using our product!